# **EEO-1** Report

Last Modified on 06/20/2025 2:52 pm CDT

## Overview

The EEO-1 report displays a count of how many employees you have in each race, job, and gender category.

| EINC*<br>23213, Al's Beef HQ, Aqua | Branch Name*<br>10 -Eval SE, 1234 - 10    | Oth Plane 👻                 | Date Filter*<br>Weekend Bill |                                    | • 12/22/20  | 124           | Grou<br>Bra                                             | <sup>ip By*</sup><br>nch | Ŧ                                              | Include Paycode<br>\$2 Bonus, 3rdPty | Sick, AP, Auo 👻 | Includ | Je Inactive | Branches* | <b>.</b> |
|------------------------------------|-------------------------------------------|-----------------------------|------------------------------|------------------------------------|-------------|---------------|---------------------------------------------------------|--------------------------|------------------------------------------------|--------------------------------------|-----------------|--------|-------------|-----------|----------|
| Show Blank Rows*<br>NO             | <b>*</b>                                  |                             |                              |                                    |             | Export*       |                                                         | •                        |                                                |                                      |                 |        |             |           |          |
| IC C PAGE 1 OF 1                   | > >                                       |                             |                              |                                    |             |               |                                                         |                          |                                                |                                      |                 | ē      | ±           | VIEW REPO | RT       |
| Branch                             | Job Category                              | Hispanic or<br>Latino Males | White Males                  | Black or African<br>American Males | Asian Males | White Females | Native Hawaiian<br>or Other Pacific<br>Islander Females | Asian Females            | American Indian<br>or Alaska Native<br>Females | Job Category Totals                  |                 |        |             |           |          |
| Canada Test                        | First/Mid-Level Officials and<br>Managers |                             |                              |                                    |             |               | 1                                                       |                          |                                                | 1                                    |                 |        |             |           |          |
| Canada Test Totals                 |                                           |                             |                              |                                    |             |               | 1                                                       |                          |                                                | 1                                    |                 |        |             |           |          |
| Eagan                              | First/Mid-Level Officials and<br>Managers |                             | 1                            | 1                                  | 1           |               |                                                         |                          | 1                                              | 4                                    |                 |        |             |           |          |
|                                    | Sales Workers                             | 1                           |                              |                                    |             |               |                                                         |                          |                                                | 1                                    |                 |        |             |           |          |
| Eagan Totals                       |                                           | 1                           | 1                            | 1                                  | 1           |               |                                                         |                          | 1                                              | 5                                    |                 |        |             |           |          |
| Frodo_Staff                        | Professionals                             |                             |                              |                                    |             |               |                                                         | 1                        |                                                | 1                                    |                 |        |             |           |          |
| Frodo_Staff Totals                 |                                           |                             |                              |                                    |             |               |                                                         | 1                        |                                                | 1                                    |                 |        |             |           |          |
| SS: Samwise                        | Service Workers                           |                             |                              | 1                                  |             |               |                                                         |                          |                                                | 1                                    |                 |        |             |           |          |
| SS: Samwise Totals                 | ]                                         |                             |                              | 1                                  |             |               |                                                         |                          |                                                | 1                                    |                 |        |             |           |          |
| AAtest01                           | First/Mid-Level Officials and<br>Managers |                             | 1                            |                                    |             | 1             | 1                                                       |                          |                                                | 3                                    |                 |        |             |           |          |
| AAtest01 Totals                    |                                           |                             | 1                            |                                    |             | 1             | 1                                                       |                          |                                                | 3                                    |                 |        |             |           |          |
| Report Totals                      |                                           | 1                           | 2                            | 2                                  | 1           | 1             | 2                                                       | 1                        | 1                                              | 11                                   |                 |        |             |           |          |

You may configure the job categories within the administration section by classifying each job title to said EEO category. The job categories pull off of the specified EEO class on the job title from the assignment record. This report will not show a category, race or gender if there are no employees in the system in that area.

\*Note\* The EEO-1 report/export can be used filing with the EEOC. Instructions on the export can be found at the bottom of this article.

## **EEO-1 Report Parameters**

The following parameters are used when running the EEO-1 report:

- EINC: Select which EINCs should be included in the report
- Branch Name: Select which branches should be included in the report
- Date Filter: Select the appropriate date filter to be used (Weekend Bill, Weekend Date, Check Date)
- Date: Select the appropriate date based on the option selected within the "Date Filter" parameter
- **Group By**: Select the appropriate options based on how you require data to be displayed (EINC, Branch, Branch Address, Worksite, Branch Custom Property 1, Branch Custom Property 2, and No Grouping)

\*Note\* The EEO-1 Component 1 report instruction booklet instructs employers to file reports based on

#### "Establishment".

The EEOC defines an Establishment as "generally a single physical location where business is conducted or where services or industrial operations are performed (e.g., factory, mill, store, hotel, movie theater, mine, farm, airline terminal, sales office, warehouse, or central administrative office). Establishments at different physical locations must be reported as separate establishments even if conducting the same business or performing the same services or industrial operations. In addition, employers should only include establishments located in the 50 United States and the District of Columbia"

For more information on EEOC requirements, please see the following instruction booklet.

There are many ways an Establishment could be represented within TempWorks, so multiple "Group By" options are available to choose from.

- Include Paycode: Select paycodes that should be included for this report.
- Include Inactive Branches: This report is intended to be pulled for a past year, so branches that were previously active may be inactive now.
- Show Blank Rows: Selecting "Yes" will include rows for Group By's, Job Titles, Races, and Genders that have no data.
- Export: Depending on the option selected, the report will be displayed differently:
  - If "No", the report is displayed in its default configuration and includes an "Error" section (outlined below)
  - If "Yes", the report is displayed in a format that allows for exporting as an Excel file to be used during the upload process to the EEOC (instructions included at the bottom of this article)

| EINC* Branch Name<br>23213, Al's Beef HQ, Aquasca ¥ 10 -Eval St | 5, 1234 - 10th Plane Date Filter*<br>Weekend Bill | • Date* | 22/2024 | Group By* Branch | * | Include Paycode<br>\$2 Bonus, 3rdPtySick, AP, Auo 👻 | Include Inactive Branches*<br>Yes | • |
|-----------------------------------------------------------------|---------------------------------------------------|---------|---------|------------------|---|-----------------------------------------------------|-----------------------------------|---|
| Show Blank Rows*                                                |                                                   |         | Export* |                  |   |                                                     |                                   |   |
| No 👻                                                            |                                                   |         | No      |                  | * |                                                     |                                   |   |

### **EEO-1 Errors & How to Fix Them**

When generating the report, the following are errors that can be received:

| Error Message                                                                           | Error Meaning                                                                                                    | How to Fix                                                    |
|-----------------------------------------------------------------------------------------|----------------------------------------------------------------------------------------------------|---------------------------------------------------------------|
| "Critical: There are employees<br>missing a gender that would<br>otherwise be included" | One or more employees paid in the<br>pay period selected do not have a<br>gender filled out on their employee<br>record. | Employee > Details > Equal<br>Employment Opportunity > Gender |

| Error Message                                                                                                    | Error Meaning                                                                                                    | How to Fix                                                               |
|----------------------------------------------------------------------------------------------------|----------------------------------------------------------------------------------------------------|--------------------------------------------------------------------------|
| "Critical: There are employees<br>missing a race that would otherwise<br>be included"                                                                  | One or more employees paid in the<br>pay period selected do not have a<br>race/ethnicity/nationality filled out<br>on their employee record.                                                              | Employee > Details > Equal<br>Employment Opportunity ><br>Race/Ethnicity |
| "Critical: There are Job Titles in use<br>during the selected pay period that do<br>not have an EEO Class filled out"                                  | One or more job titles used during the<br>pay period selected do not have an<br>EEO Class set up.                                                                                                    | B Menu > System Settings > Job Titles<br>> Edit > EEO Class              |
| "Warn: There are employees that<br>selected "I choose not to disclose" or<br>"Non-Binary" for their gender, and<br>are not included in binary results" | The EEO-1 file specifications and<br>instruction booklet have fields for<br>Female and Male only. Employees<br>who have selected one of the above<br>gender options will not be counted in<br>the report. | N/A                                                                      |
| "Warn: There are employees that<br>selected "I choose not to disclose" for<br>their race, and are not included in<br>results"                          | The EEO-1 file specifications and<br>instruction booklet have 7 specific<br>race categories and they do not<br>include an 'I choose not to disclose'<br>option.                                           | N/A                                                                      |

| Critical: There are empl | oyees missing a gender that would otherw     | rise be included. Exp | and to see list of en              | nployee IDs. |               |                                                         |               |                                                |                     |
|--------------------------|----------------------------------------------|-----------------------|------------------------------------|--------------|---------------|---------------------------------------------------------|---------------|------------------------------------------------|---------------------|
| 4295091174               |                                              |                       |                                    |              |               |                                                         |               |                                                |                     |
| Critical: There are empl | loyees missing a race that would otherwise   |                       |                                    |              |               |                                                         |               |                                                |                     |
| 4295091174               |                                              |                       |                                    |              |               |                                                         |               |                                                |                     |
| Critical: There are Job  | Titles in use during the selected pay period |                       |                                    |              |               |                                                         |               |                                                |                     |
| UnitCler                 |                                              |                       |                                    |              |               |                                                         |               |                                                |                     |
| Branch                   | Job Category                                 | White Males           | Black or African<br>American Males | Asian Males  | White Females | Native Hawaiian<br>or Other Pacific<br>Islander Females | Asian Females | American Indian<br>or Alaska Native<br>Females | Job Category Totals |
| Canada Test              | First/Mid-Level Officials and<br>Managers    |                       |                                    |              |               | 1                                                       |               |                                                | 1                   |
| Canada Test Totals       |                                              |                       |                                    |              | 1             |                                                         |               | 1                                              |                     |
| Eagan                    | First/Mid-Level Officials and<br>Managers    | 1                     | 1                                  | 1            |               |                                                         |               | 1                                              | 4                   |
| Eagan Totals             | ,                                            | 1                     | 1                                  | 1            |               |                                                         |               | 1                                              | 4                   |
| Frodo_Staff              | Professionals                                |                       |                                    |              |               |                                                         | 1             |                                                | 1                   |
| Frodo_Staff Totals       | ,                                            |                       |                                    |              |               |                                                         | 1             |                                                | 1                   |
| SS: Samwise              | Service Workers                              |                       | 1                                  |              |               |                                                         |               |                                                | 1                   |
| SS: Samwise Totals       |                                              |                       | 1                                  |              |               |                                                         |               |                                                | 1                   |
| AAtest01                 | First/Mid-Level Officials and<br>Managers    |                       |                                    |              | 1             | 1                                                       |               |                                                | 2                   |
| AAtest01 Totals          |                                              |                       |                                    |              | 1             | 1                                                       |               |                                                | 2                   |
| Report Totals            |                                              | 1                     | 2                                  | 1            | 1             | 2                                                       | 1             | 1                                              | 9                   |

### **EEO-1 Export**

The EEOC requires the submission of the EEO-1 report information. This section outlines how to utilize the "Export" parameter of the EEO-1 report along with additional requirements of the EEOC.

From "How to File" section of the EEOC Instruction Booklet:

"The EEOC requires electronic submission of EEO-1 Component 1 report(s) through a web-based data collection application (i.e., portal) referred to as the EEO-1 Component 1 Online Filing System (OFS). The OFS is accessible at www.eeocdata.org/eeo1."

When generating the EEO-1 report, selecting "Yes" for the "Export" parameter allows the report to be displayed in a format that allows for exporting as an Excel file to be used during the upload process to the EEOC:

| EINC*<br>23213, Al's Beef HQ, Aquasca ¬                          | Branch Name*<br>10 -Eval SE, 1234 -                                                     | 10th Plane We                                         | te Filter*<br>eekend Bill     |                               | ■ Date*     ■ 12/22/2 | 2024                     |                    |                                              | Group By*<br>Branch  |                 |             | Include Pay     \$2 Bonu | <sup>code</sup><br>s, 3rdPtySick,       | AP, Auo 👻                              | Include Inactiv<br>Yes   | e Branches*                                     | •                                             |
|------------------------------------------------------------------|-----------------------------------------------------------------------------------------|-------------------------------------------------------|-------------------------------|-------------------------------|-----------------------|--------------------------|--------------------|----------------------------------------------|----------------------|-----------------|-------------|--------------------------|-----------------------------------------|----------------------------------------|--------------------------|-------------------------------------------------|-----------------------------------------------|
| Show Blank Rows*                                                 | -                                                                                       |                                                       |                               |                               |                       |                          | Export*<br>Yes     |                                              |                      | Ŧ               |             |                          |                                         |                                        |                          |                                                 |                                               |
| I< < PAGE1OF1 >                                                  | ×                                                                                       |                                                       |                               |                               |                       |                          |                    |                                              |                      |                 |             |                          |                                         |                                        | ē ±                      | VIEW RE                                         | PORT                                          |
| OFS Company Status Code OFS<br>ID here here ID/E<br>ent-<br>ID h | S Company AAtest01<br>stablishm (Employer/HG/<br>Level Unit Establishment<br>Name here) | Comapny Compar<br>Address Line 1 Address<br>here here | ny City Name<br>i Line 2 here | State<br>Abbreviation<br>here | Zip Code here         | leave leav<br>blank blan | e leave<br>k blank | Federal<br>Contractor<br>Designation<br>here | leave Co<br>blank he | unty Name<br>re | '12/22/2024 | NAICS Code<br>here       | Title Of<br>Certifying<br>Official here | Name Of<br>Certifying<br>Official here | Telephone<br>Number here | Email Address<br>Of Certifying<br>Official here | Executive/Seni<br>Hispanic or<br>Latino Males |
|                                                                  | AAtest01                                                                                |                                                       |                               |                               |                       |                          |                    |                                              |                      |                 | '12/22/2024 |                          |                                         |                                        |                          |                                                 |                                               |
|                                                                  | Canada Test                                                                             |                                                       |                               |                               |                       |                          |                    |                                              |                      |                 | '12/22/2024 |                          |                                         |                                        |                          |                                                 |                                               |
|                                                                  | Eagan                                                                                   |                                                       |                               |                               |                       |                          |                    |                                              |                      |                 | '12/22/2024 |                          |                                         |                                        |                          |                                                 |                                               |
|                                                                  | Frodo_Staff                                                                             |                                                       |                               |                               |                       |                          |                    |                                              |                      |                 | '12/22/2024 |                          |                                         |                                        |                          |                                                 |                                               |
|                                                                  | SS: Samwise                                                                             |                                                       |                               |                               |                       |                          |                    |                                              |                      |                 | '12/22/2024 |                          |                                         |                                        |                          |                                                 |                                               |
|                                                                  |                                                                                         |                                                       |                               |                               |                       |                          |                    |                                              |                      |                 |             |                          |                                         |                                        |                          |                                                 |                                               |

\*Note\* This is not a full export that can be saved and uploaded directly.

Multiple fields **must be manually** filled out by the user. When manually filling out these fields, you must follow the file specifications outlined by the EEOC in the data file specs (https://www.eeocdata.org/EEO1/home/datafilespecs).

Once the report has been generated, complete the following:

- 1. Export the results as an Excel file (XLSX).
- 2. Fill out fields 1-21, 187, and 188 manually using the data file specs from EEOC.
- 3. Review the totals in fields 22-186 to confirm they are accurate.
- 4. Save that file as a CSV comma delimited file (.csv) and upload to the EEOC.
- 5. For further instructions, please see the "How to File" section in the EEOC instruction booklet.

### **Related Articles**